## Instructions to Upload to Portfolio on MedHub

1. Log-in to MedHub (<u>https://cnmc.medhub.com</u>) and go to "Portfolio"

| 😜 📔 Our Childrer 🛛 🕒 WebXchang 🗵                           | 8 Google 🛛 🗙 M Inbox (1) - a: 🗙 🔁           | 🕯 Google Cale 🗙 💘 🚣 My Drive - G 🗙 💘 👯 PL-1 Block S 🗙 💙 💝 Home - Dro 🔺 🚺 Children's N 🛪 🚛 📃 🗐 | ×         |
|------------------------------------------------------------|---------------------------------------------|-----------------------------------------------------------------------------------------------|-----------|
| ← → C 🔺 隆 https://cnmc.medhu                               | b.com/u/r/myhome.mh                         | <u>م</u>                                                                                      | Ξ         |
| 👯 Apps 📑 Facebook 👹 H-SC 🚾 WF 🐽                            | Citi 🗋 Capital One 🚥 BB&T 🗋 VAFCU           | Nelnet 👩 Fidelity 🖸 Connect 🔰 MedHub 🏭 Amion 🝐 Google Drive 👔 Google Calendar 🔹 🗀 Other bookm | arks      |
| Wednesday, June 25, 2014                                   |                                             | Dr. Justin Azar Resident Account S Log O                                                      | <u>ff</u> |
| Children's Nation<br>Health Syst                           | nal                                         |                                                                                               |           |
| Pediatrics                                                 |                                             | myHome Portfolio Schedules Procedures Evaluations Conferences Help                            | . [       |
| Welcome, Justin Azar                                       |                                             |                                                                                               |           |
|                                                            |                                             |                                                                                               |           |
| Urgent Tasks                                               | Tasks                                       | Pediatrics - Portal Channel (LOCKED)                                                          |           |
| (none)                                                     | This week's duty hours (0.0 hrs logged)     | MedHub is your home for Evaluations                                                           |           |
|                                                            | Review Records                              |                                                                                               |           |
| Personal Calendar 😑                                        | Update Contact Information                  |                                                                                               |           |
| Wednesday, June 25                                         | Learning Modules                            |                                                                                               |           |
| 8:00am - 9:00am<br>Grand Rounds<br>2nd Floor Auditorium () | Resources/Documents ©                       | ResidentBook is your home for the rest of residency needs.                                    |           |
| State 12:00pm - 1:00pm<br>Noon Conference<br>WW 3.5-500 () | Esculty Directory Resident/Fellow Directory | rotation handbook(s)     discussions     calendars     meditors                               |           |
|                                                            |                                             | Integritus                                                                                    |           |

2. Select from the dropdown box the type of portfolio item you are uploading (e.g. SCO, REACH, QI, etc.) then click "New Portfolio Entry"

| ← → C 🏠 🔒 https://cnmc.medhub.com/u/r/p                                                                                                    | ortfolio.mh                                                                                                    |                                                                                                    |                                                                                                    | 5                                                                                                    |
|----------------------------------------------------------------------------------------------------|----------------------------------------------------------------------------------------------------|----------------------------------------------------------------------------------------------------|----------------------------------------------------------------------------------------------------|----------------------------------------------------------------------------------------------------|
| W Anna R Farabash R 11 SC R WE - Citi D Cavital                                                                                                    | One DRAT D VACUE Nelest 🔿 Eidel                                                                                                    | . 🗖 Comont 🚺                                                                                                    | And Link 📲 Andrea 🔺                                                                                                    | Generale Deixer 🔛 Generale Gelerader im 🔽 🖓 Others have                                                                                                    |
| Apps Fracebook W H-SC we we clu Citi Capital                                                                                                    | one we boat VAPCO Nemet V4 Fidelin                                                                                                    | ty Comcast                                                                                                    | viedhub 🔐 Amion 🏊                                                                                                    | Google Drive 8 Google Calendar » 🛄 Other Bol                                                                                                    |
| Nednesday, June 25, 2014                                                                                                    |                                                                                                    |                                                                                                    |                                                                                                    | Dr. Justin Azar   Resident   <u>Account</u> ♥                                                                                                    |
| Children's National<br>Health System                                                                                                    |                                                                                                    |                                                                                                    |                                                                                                    |                                                                                                    |
| Pediatrics                                                                                                    |                                                                                                    |                                                                                                    | myHome Portfolio So                                                                                                    | chedules Procedures Evaluations Conferences                                                                                                    |
| ou are here: myHome » Portfolio                                                                                                    |                                                                                                    |                                                                                                    |                                                                                                    |                                                                                                    |
| 2 2                                                                                                    |                                                                                                    |                                                                                                    |                                                                                                    |                                                                                                    |
| General Entry V New<br>Procedure/Patient Notes<br>Publication - Book Chapter<br>Publication - Journal Manuscript                                                                                                    | Portfolio Entry                                                                                                    |                                                                                                    | PRINT                                                                                                    | - <del>20</del> 0                                                                                                    |
| General Entry V New<br>Procedure/Patient Notes<br>Publication - Book Chapter<br>Publication - Sourcal Manuscript<br>Publication - Abstract                                                                                                    | Portfolo Entry                                                                                                    | A Data                                                                                                    | PRINT<br>VERSI                                                                                                    | on 🤄                                                                                                    |
| General Entry V New<br>Procedure/Patient Notes<br>Publication - Book Chapter<br>Publication - Journal Manuscript<br>Publication - Leteronic Media<br>Publication - Abstract<br>Presentation - National/Regional                                                                                                    | Portfolio Entry                                                                                                    | Date:<br>5/30/14                                                                                                    | Attached:                                                                                                    | Search Portfolio                                                                                                    |
| General Entry V New<br>Procedure/Patient Notes<br>Publication - Book Chapter<br>Publication - Journal Manuscript<br>Publication - Abstract<br>Presentation - National/Regional<br>Presentation - National/Regional<br>Presentation - National/Regional<br>Presentation - National/Regional                                                                                                    | Portfolio Entry                                                                                                    | Date:<br>5/30/14<br>5/22/14                                                                                                    | Attached:                                                                                                    | Search Portfolio                                                                                                    |
| General Entry V New Procedure/Patient Notes Publication - Book Chapter Publication - Journal Manuscript Publication - Leteronic Media Publication - Startat Presentation - National/Regional Presentation - National/Regional Presentat | Type:     General Entry     General Entry     General Entry                                                                                                    | <ul> <li>Date:</li> <li>5/30/14</li> <li>5/22/14</li> <li>5/22/14</li> </ul>                                                                                                    | Attached:                                                                                                    | Search Portfolio                                                                                                    |
| General Entry V New Procedure/Patient Notes Publication - Book Chapter Publication - Book Chapter Publication - Sournal Manuscript Publication - Electronic Media Publication - Electronic Media Presentation - National/Regional Presentation - National/Regional Presentation - National/Regional Literature Search AwardHionor                                                                                                    | Portfolio Entry  Type: General Entry General Entry General Entry General Entry General Entry General Entry                                                                                                    | <ul> <li>Date:</li> <li>5/30/14</li> <li>5/22/14</li> <li>5/22/14</li> <li>5/22/14</li> </ul>                                                                                                    |                                                                                                    | Search Portfolio Search Portfolio Search Portfolio Tasks Export Portfolio                                                                                     |
| General Entry V New Procedure/Patient Notes Publication - Book Chapter Publication - Journal Manuscript Publication - Abstract Presentation - National/Regional Presentation - National/Regional Prese | Type:     General Entry     General Entry     General Entry     General Entry     General Entry     Teaching Skills Assessment                                                                                                    | <ul> <li>Date:</li> <li>5/30/14</li> <li>5/22/14</li> <li>5/22/14</li> <li>5/22/14</li> <li>3/14/14</li> </ul>                                                                                                    |                                                                                                    | Search Portfolio Search Portfolio Search Portfolio Tasks Export Portfolio Residency Activity                                                                  |
| General Entry V New Frocedure/Patient Notes Publication - Book Chapter Publication - Journal Manuscript Publication - Journal Manuscript Publication - Astract Presentation - Astract Presentation - Astract Presentation - Children's National Medical Center Research Project Elines Case Literature Search AwardHonor Community Service Evidence Based Medicine Review Quality Improvement Project                                                                                                    | Type:     General Entry     General Entry     General Entry     General Entry     General Entry     General Entry     Teaching Skills Assessment     General Entry                                                                                                    | <ul> <li>Date:</li> <li>5/30/14</li> <li>5/22/14</li> <li>5/22/14</li> <li>5/22/14</li> <li>3/14/14</li> <li>2/24/14</li> </ul>                                                                                                    | CBS<br>Attached:<br>Grave 10 mm<br>Grave 10 mm | Search Portfolio Search Portfolio Search Portfolio Tasks Excort Portfolio Residency Activity Procedure Summary                                                |
| General Entry V New  Frocedure/Patient Notes  Publication - Book Chapter  Publication - Journal Manuscript Publication - Journal Manuscript Publication - Abstract Presentation - National/Regional Presentation - National/Regional Presentation - National/Regional Presentation - Community Service Elinerature Search AwardHonor Community Service Evidence Based Medicine Review Quality Improvement Project Self Reflection Leaming Plan                                                                                                    | Type:     General Entry     General Entry     General Entry     General Entry     General Entry     Teaching Skills Assessment     General Entry     General Entry     General Entry                                                                                                    | Date:<br>5/30/14<br>5/22/14<br>5/22/14<br>5/22/14<br>5/22/14<br>3/14/14<br>2/24/14<br>10/15/13                                                                                                    | Attached                                                                                                    | Search Portfolio  Search Portfolio  Portfolio Tasks Export Portfolio  Residency Activity Procedure Summary Evaluations                                        |
| General Entry V New Procedure/Patient Notes Publication - Book Chapter Publication - Book Chapter Publication - Journal Manuscript Publication - Abstract Presentation - National Medical Center Research Project Ethics Case Literature Search Award/Honor Community Service Evidence Based Idedicine Review Quality Improvement Project Self Reflection Learning Plan Patient Log                                                                                                    | Portfolio Entry                                                                                                    | Date:<br>5/30/14<br>5/22/14<br>5/22/14<br>5/22/14<br>3/14/14<br>2/24/14<br>10/15/13<br>9/4/13                                                                                                    |                                                                                                    | Search Portfolio  Search Portfolio  Portfolio Tasks  Exoort Portfolio  Residency Activity Procedure Summary Evaluations Conference Attendance                 |
| General Entry V New Procedure/Patient Notes Publication - Book: Chapter Publication - Book: Chapter Publication - Book: Chapter Publication - Abstract Presentation - National/Regional Presentation - National/Regional Presentation Presentation - National/Regional Presentation - National/Regional Presentation - National/Regional Presentation Presentation  | Particio Entry                                                                                                    | <ul> <li>Date:</li> <li>5/30/14</li> <li>5/22/14</li> <li>5/22/14</li> <li>3/14/14</li> <li>2/24/14</li> <li>10/15/13</li> <li>9/4/13</li> <li>5/31/13</li> </ul>                                                                                      |                                                                                                    | Search Portfolio Search Portfolio Search Portfolio Tasks Export Portfolio Residency Activity Procedure Summary Evaluations Conference Attendance Demographics |
| General Entry V New Frocedure/Batient Notes Publication - Book Chapter Publication - Journal Manuscript Publication - Abstract Presentation - Abstract Presentation - Abstract Presentation - Chaitdren's National Medical Center Research Project Ethics Case Literature Search AwardHonor Community Service Evidence Based Medicine Review Quality Improvement Project Self Reflection Learning Plan PatientLog REACH Structured Clinical Observation Teaching Skils Assessment V                                                                                                    | Type:           General Entry         General Entry           General Entry         General Entry           General Entry         Teaching Skills Assessment           General Entry         General Entry           General Entry         General Entry           General Entry         General Entry           General Entry         General Entry           General Entry         General Entry           General Entry         General Entry                                  | <ul> <li>Date:</li> <li>5/30/14</li> <li>5/22/14</li> <li>5/22/14</li> <li>5/22/14</li> <li>3/14/14</li> <li>2/24/14</li> <li>10/15/13</li> <li>9/4/13</li> <li>5/31/13</li> <li>5/31/13</li> <li>5/29/13</li> </ul>                                   |                                                                                                    | Search Portfolio Search Portfolio Search Portfolio Search Portfolio Residency Activity Procedure Summary Evaluations Conference Attendance Democraphics       |
| General Entry V New  Frocedure/Patient Notes  Publication - Book Chapter  Publication - Journal Manuscript Publication - Astract Presentation - National/Regional Presentation - National/Regional Presentation - National/Regional Presentation - Community Service Ethics Case Literature Search AwardHonor Community Service Evidence Based Medicine Review Quality Improvement Project Self Reflection Learning Plan Patient Log REACH Structured Clinical Observation Teaching Stills Assessment  PL-2 SCO #3                                                                                                    | Type:           General Entry         General Entry           General Entry         General Entry           General Entry         General Entry           General Entry         General Entry           General Entry         General Entry           General Entry         General Entry           General Entry         General Entry           General Entry         General Entry           General Entry         General Entry           General Entry         General Entry | <ul> <li>Date:</li> <li>5/30/14</li> <li>5/22/14</li> <li>5/22/14</li> <li>5/22/14</li> <li>3/14/14</li> <li>2/24/14</li> <li>10/15/13</li> <li>9/4/13</li> <li>5/31/13</li> <li>5/29/13</li> <li>5/29/13</li> </ul>                                   |                                                                                                    | Search Portfolio  Search Portfolio  Portfolio Tasks Export Portfolio  Residency Activity Procedure Summary Evaluations Conference Attendance Demographics     |
| General Entry V New Procedure/Patient Notes Publication - Book Chapter Publication - Journal Manuscript Publication - Journal Manuscript Publication - Austrat Presentation - Notinar/Regional Presentation - Notinar/Regional Presentation Presentation - Notinar/Regional Presentation Presentation Prese | Particulo Entry                                                                                                    | <ul> <li>Date:</li> <li>5/30/14</li> <li>5/22/14</li> <li>5/22/14</li> <li>5/22/14</li> <li>3/14/14</li> <li>2/24/14</li> <li>10/15/13</li> <li>9/4/13</li> <li>5/31/13</li> <li>5/29/13</li> <li>5/29/13</li> <li>5/29/13</li> <li>5/29/13</li> </ul> |                                                                                                    | Search Portfolio  Search Portfolio  Portfolio Tasks Esport Portfolio  Residency Activity Procedure Summary Evaluations Conference Attendance Democraphics     |

3. Fill out the fields with all appropriate information including competencies; the "Allow Program Director and Faculty Mentor(s) to view this entry" box should be checked.

Examples of the "New Portfolio Entry" screen for various portfolio items are below

| <u>Str</u>                               | uctured Clinical Observation (SCO) Entry                                                                                                    |
|------------------------------------------|----------------------------------------------------------------------------------------------------|
| → C n E<br>Apps Facebook                 | I Wetki, × V. 8 Googi, × V. Iskow, × X. 85 Googi, × V. A. My Dr. × X. 97 FL1 II. × V. 97 Home. × X. Iskow, A. My Dr. × X. 97 FL1 II. × V. 97 Home. × X. Iskow, A. My Dr. × X. 97 Flatter, Y. 199 Dr. 36 Sksub mitbutton = New++         https://cnmc.medhub.com/u///portfolio_entry.mh?action=new&entry_typeID=36 Sksub mitbutton=New++         \$\$ H-SC       \$\$ WF. 40 Citi.       Capital One       \$\$ 888T       VAFCU       Nehret.       \$\$ Fidelay.       \$\$ Concast.       \$\$ Methub. 47 Article |
| liatrics<br>are here: <u>myHome</u> » Po | Hauth System rmytome Po ttols > New Portisis Entry                                                                                                    |
| New Portfoli                             | s Entry Structured Clinical Observation (ISSNER)                                                                                                    |
| Description/Notes                        |                                                                                                    |
| Competencies:                            |                                                                                                    |
| Availability:                            | Allow Program Director and Faculty Mentor(a) to view this entry     Acception                                                                                                    |

| Apps Facebook                           | ₩ H-SC 🚾 WF 📾 Citi 🗋 Capital One 🔤 BB&T 🗋 VAFCU Nelnet 💽 Fidelity 🖸 Comcast 🚺 MedH<br>myHor |
|-----------------------------------------|---------------------------------------------------------------------------------------------|
| are here: <u>myHome</u> » <u>Portfo</u> | nio » New Portfolio Entry                                                                   |
| New Portfolio                           | Entry                                                                                       |
| NewFortiono                             | Entry                                                                                       |
| Foto: Tupo:                             | DEACH COUNTER                                                                               |
| Endy type.                              |                                                                                             |
| IRB Approved                            | Varillo                                                                                     |
| IRB Approved                            | - Gano                                                                                      |
|                                         | Yes/No                                                                                      |
| Collaborators                           |                                                                                             |
|                                         | ie, Jones F, Tony C.                                                                        |
| Collaborators                           | ie. Jones F. Tony C.                                                                        |
| Principal Investigator                  | el anua i i ragi e.                                                                         |
| Principal Investigator                  |                                                                                             |
| Mentor                                  |                                                                                             |
| Mentor                                  |                                                                                             |
| Mentor                                  |                                                                                             |
| Title of Research Proj                  | leCl<br>is Valennets Monotherany in Bindlar Denrassion                                      |
| Title of Research Proj                  | ect                                                                                         |
|                                         | e Valproate Monotherapy in Bipolar Depression                                               |
| Project Start Date                      |                                                                                             |
| Project Start Date                      | (MMDD/YYYY)                                                                                 |
| Project End Date                        |                                                                                             |
| Project End Date                        |                                                                                             |
| Descent Mater                           |                                                                                             |
| Research Notes                          |                                                                                             |
|                                         |                                                                                             |
|                                         |                                                                                             |
|                                         |                                                                                             |
|                                         |                                                                                             |
|                                         |                                                                                             |

## **Evidence-Based Medicine Entry**

| 3       | Our C⊢ ×                     | WebXa                   | × 8                      | Google ×   | M Inb            | iox ( × )             | 25 Goo               | gle 🗙 💙 🏊 N   | My Dri 🗙 🔻 | 📅 PL-1 B 🛛 🛪 | 🛛 🐯 Hom |
|---------|------------------------------|-------------------------|--------------------------|------------|------------------|-----------------------|----------------------|---------------|------------|--------------|---------|
| • >     | C 🕯 🧯                        | https://c               | nmc.me                   | dhub.co    | om/u/r/p         | oortfoli              | o_entry              | .mh?actior    | n=new&e    | ntry_typeI   | D=30&si |
| Apps    | Facebook                     | c 🐯 H-SC                | WF WF                    | cîti Citi  | 🗋 Capita         | l One 🧧               | BB&T                 | VAFCU         | Nelnet     | 🕥 Fidelity   | C Comca |
| ednesda | y, June 25, 2014             | 4                       |                          |            |                  |                       | _                    |               |            |              |         |
|         | <mark>e c</mark>             | nildren                 | 's Nat<br>Healt          | h System   |                  |                       |                      |               |            |              |         |
| diatric | 5                            |                         |                          |            |                  |                       |                      |               |            |              |         |
| are her | e: <u>myHome</u> » <u>Po</u> | ortfolio » New P        | Portfolio En             | try        |                  |                       |                      |               |            |              |         |
| Nev     | w Portfoli                   | io Entry                |                          |            |                  |                       |                      |               |            |              |         |
| Entr    | у Туре:                      | Evidence Ba             | ised Med                 | icine Revi | ew [ <u>Chan</u> | IGE ]                 |                      |               |            |              |         |
| Title   |                              |                         |                          |            |                  |                       |                      |               |            |              |         |
| Date    | •                            |                         |                          |            |                  | Y)                    |                      |               |            |              |         |
| Des     | cription/Notes               |                         |                          |            |                  |                       |                      |               |            |              |         |
|         |                              |                         |                          |            |                  |                       |                      |               |            |              |         |
|         |                              |                         |                          |            |                  |                       |                      |               |            |              |         |
|         |                              |                         |                          |            |                  |                       |                      |               |            |              |         |
|         |                              |                         |                          |            |                  |                       |                      |               |            |              |         |
|         |                              |                         |                          |            |                  |                       |                      |               |            |              |         |
| Con     | npetencies:                  | Interpers               | onal & C                 | omm. Skil  | Is 🔲 I           | Practice-             | based Le             | arn. & Improv |            |              |         |
|         |                              | Medical I     Patient C | Knowled <u>c</u><br>Care | le         |                  | Professio<br>Svstems- | onalism<br>-based Pi | ractice       |            |              |         |
|         |                              | Persona                 | & Prof. F                | evelonm)   | ent              | ,                     |                      |               |            |              |         |
| Avai    | lability: 🤇                  | Allow Pro               | ogram Dir                | ector and  | Faculty Me       | entor(s) t            | o view this          | s entry       |            |              |         |
|         |                              | Add Entry               |                          |            |                  |                       |                      |               |            |              |         |
|         |                              |                         |                          |            |                  |                       |                      |               |            |              |         |

## Quality Improvement Entry

| pps 🖪 Facebool       |                                                                                                    |                   |
|----------------------|----------------------------------------------------------------------------------------------------|-------------------|
|                      | z 😻 H-SC 🧰 WF 🕫 Citi 🗋 Capital One 🏧 BB&T 🗋 VAFCU 💿 Nelnet 🍙 Fidelity 💽 Comr                               | ast 🚺 MedHub 📑 Ai |
| esday, June 25, 201- | 4                                                                                                    |                   |
|                      | hildren's National<br>Health System                                                                        |                   |
| trics                |                                                                                                    | myHome Po         |
| e here: myHome > P   | ortfolio » New Portfolio Entry                                                                             |                   |
| New Portfol          | io Entry                                                                                                   |                   |
| title                |                                                                                                    |                   |
| Date                 |                                                                                                    |                   |
| Description/Notes    |                                                                                                    |                   |
|                      |                                                                                                    |                   |
|                      |                                                                                                    |                   |
|                      |                                                                                                    |                   |
| Competencies:        | Interpersonal & Comm. Skills     Practice-based Learn. & Improv.     Medical Knowledge     Professionalism |                   |
|                      | Patient Care     Systems-based Practice     Personal & Perd                                                |                   |
|                      |                                                                                                    |                   |
| Availability         | Allow Program Director and Faculty Mentor(s) to view this entry                                            |                   |

## **REACH Entry**

- 4. There is an option to upload a file on the "New Portfolio Entry" page for every portfolio item. Use this link to upload paper SCO forms, continuity clinic logs, etc.
- 5. Click "Upload File" then click "Choose File"

| ntry Type:                                                                       | Structured Clinical Observation (CHANGE)                                                                                                    |                       |
|----------------------------------------------------------------------------------|----------------------------------------------------------------------------------------------------|-----------------------|
| ate                                                                              | (MM/DD/YYYY)                                                                                                    | Files                 |
| escription/Notes                                                                 |                                                                                                    | Upload File           |
|                                                                                  |                                                                                                    |                       |
|                                                                                  |                                                                                                    | Links                 |
|                                                                                  |                                                                                                    | Link: By: Date:       |
|                                                                                  |                                                                                                    | Add Link              |
|                                                                                  |                                                                                                    | Notes                 |
| mpetencies:                                                                      | Interpersonal & Comm. Skills Practice-based Learn. & Improv.                                                                                                    | By/Date: Note:        |
|                                                                                  | Medical Knowledge Professionalism                                                                                                    | 4 Add Note            |
|                                                                                  | Patient Care     Systems-based Practice     Personal & Prof. Development                                                                                                    | Evaluations Cash Cash |
|                                                                                  | -                                                                                                    | Evaluator. Status.    |
| illability:                                                                      | ✓ Allow Program Director and Faculty Mentor(s) to view this entry<br>Add Entry                                                                                                    | (no evaluations)      |
| ailability:                                                                      | Allow Program Director and Faculty Mentor(s) to view this entry      Add Eaby  o Entry                                                                                                    | (ro evaluations)      |
| ailability:<br><b>PW Portfoli</b><br>try Type:                                   | C Allow Program Director and Faculty Mentor(s) to view this entry  Add Eaby  o Entry  Structured Clinical Observation [CHANGE]                                                                                                    | (no evaluations)      |
| ew Portfolio<br>try Type:<br>te                                                  | Add Eady  Add Eady  Structured Clinical Observation [CHANGE ]  Grand Grand Gr | (re evaluations)      |
| w Portfolio<br>ny Type:<br>te<br>scription/Notes                                 | Add Emby  Add Emby  Structured Clinical Observation [CHANGE]  (MMDDDYYYY)                                                                                                    | (no evaluations)      |
| w Portfolio<br>ry Type:<br>te<br>scription/Notes                                 | Allow Program Director and Faculty Mentor(s) to view this entry  Add Entry  o Entry  Structured Clinical Observation [CHANGE ]                                                                                                    | (no evaluations)      |
| w Portfoli<br>ry Type:<br>le<br>scription/Notes                                  | Allow Program Director and Faculty Mentor(s) to view this entry  Add Eatry                                                                                                    | (rie evaluations)     |
| w Portfoli<br>ny Type:<br>le<br>scription/Notes                                  | C Allow Program Director and Faculty Mentor(s) to view this entry  Add Eatry  O Entry  Structured Clinical Observation [CHANGE]  C C C C C C C C C C C C C C C C C C C                                                                                                    | (rie evaluations)     |
| w Portfoliu<br>ny Type:<br>te<br>scription/Notes                                 | C Allow Program Director and Faculty Mentor(s) to view this entry  Add Eaby  O Entry  Structured Clinical Observation [CHANNE]  UMMDD0000000                                                                                                    | (no evaluations)      |
| w Portfoli<br>try Type:<br>te<br>scription/Notes                                 | Allow Program Director and Faculty Mentor(s) to view this entry  Add Entry   Structured Clinical Observation [CHANGE ]                                                                                                    | (ne evaluations)      |
| w Portfolio<br>try Type:<br>te<br>scription/Notes                                | Add Entry                                                                                                    | (no evaluations)      |
| allability:<br>aw Portfolio<br>try Type:<br>te<br>scription/Notes<br>mpetencies: | Allow Program Director and Faculty Mentor(s) to view this entry   Add Eatry                                                                                                    | (no evaluations)      |
| w Portfoli<br>try Type:<br>te<br>scription/Notes<br>mpetencies:                  | Allow Program Director and Faculty Mentor(s) to view this entry   Add Eatry                                                                                                    | (rie evaluations)     |

6. Select the file you want to upload and click "Open." Then click "Upload"

| Childre                                        | 💽 Open                |                                         |                    | <b>X</b>   |                            |                              |
|------------------------------------------------|-----------------------|-----------------------------------------|--------------------|------------|----------------------------|------------------------------|
|                                                | 🔾 🖉 🖡 🕨 Azar, Justir  | n ► Downloads ► 🗸 😽                     | Search Downloads   | Q          |                            | - C. K. M. 🔍 🛄               |
| iatrics                                        | Organize 🔻 New folder |                                         | 8≣ ▼               | E 0 P      | Portfolio Schedules Proced | ures Evaluations Conferences |
| are here: <u>myHome</u> » <u>Portfolio</u> » N | A                     | Name                                    | Date modified      | Type *     |                            |                              |
|                                                | 😭 Favorites           |                                         |                    | iype -     |                            |                              |
| New Portfolio Ent                              | Desktop               | FAQs about the Promotion Checklist      | 6/25/2014 10:15 AM | Microsoft  |                            |                              |
|                                                | Downloads             | Continuity Clinic Log Instructions      | 6/25/2014 10:06 AM | Microsoft  |                            |                              |
| Entry Type: Conoral F                          | Drophoy E             | Procedure Log Requirements and Instruc  | 6/25/2014 10:06 AM | Microsoft  |                            |                              |
| Enny Type. General E                           |                       | Eller (6)                               | 6/24/2014 J:10 PM  | Compres    |                            |                              |
| Entry Title                                    | 🔁 Libraries           | Files (5)                               | 6/24/2014 4:46 PM  | Compres    | Files                      |                              |
| Entry Notes                                    | Documents             | Files (4)                               | 6/24/2014 4:43 PM  | Compres    | Choose File No file        | chosen                       |
|                                                | A Music               | Files (3)                               | 6/24/2014 4:45 PM  | Compres    |                            |                              |
|                                                | Pictures              | Files (2)                               | 6/24/2014 4:03 PM  | Compres    | 4                          | • •                          |
|                                                | Videos                | Acid-Base Disoro                        | 6/24/2014 2:59 PM  | File       | Links                      |                              |
|                                                | -                     | Files (1)                               | 6/24/2014 2:57 PM  | Compres    | Link By                    | Date:                        |
|                                                | 🚇 Computer            | Files                                   | 6/24/2014 2:54 PM  | Compres    | Add Link                   |                              |
|                                                | 🌉 OS (C:)             | Severe TBI Pathway Hyperosty Jar Algori | 6/24/2014 2:36 PM  | Microsoft  | Notes                      |                              |
|                                                | DEPTVOL01 (\\CI       | N Life Threatening Arid Dars Director   | 6/24/2014 2-21 DM  | Coult Dog. | ByDate:                    | Note                         |
| Competencies: 🔲 Interpe                        | *                     |                                         |                    | •          | Add Note                   |                              |
|                                                | File <u>n</u> ar      | me:                                     | All Files          | -          |                            |                              |
| Medica<br>Ration                               |                       |                                         |                    |            | Evaluations                |                              |
| Patien                                         |                       | ٢                                       | Open 🚽 🛛           | Cancel     |                            |                              |

| New Portfo    | ew Portfolio Entry                                                              |                                                                                  |  |   |                                          |                         |          |
|---------------|---------------------------------------------------------------------------------|----------------------------------------------------------------------------------|--|---|------------------------------------------|-------------------------|----------|
| Entry Type:   | General Entry [ CHANGE ]                                                        |                                                                                  |  |   |                                          |                         |          |
| Entry Title   |                                                                                 |                                                                                  |  |   | Files                                    |                         |          |
| Entry Notes   |                                                                                 |                                                                                  |  |   | Please provide a titl<br>C:\fakepath\FAC | e:<br>Qs about the Prom | ( Upload |
|               |                                                                                 |                                                                                  |  |   | <<br>Links<br>Link:                      | By:                     | Date:    |
|               |                                                                                 |                                                                                  |  | 1 | Add Link                                 |                         |          |
| Competencies: | <ul> <li>Interpersonal &amp; Comm. Skills</li> <li>Medical Knowledge</li> </ul> | <ul> <li>Practice-based Learn. &amp; Improv.</li> <li>Professionalism</li> </ul> |  |   | Notes<br>By/Date:                        |                         | Note:    |
|               | Patient Care Personal & Prof. Development                                       | Systems-based Practice                                                           |  |   | Add Note                                 |                         |          |
| Availability: | Allow Program Director and Fac                                                  | ulty Mentor(s) to view this entry                                                |  |   | Evaluations<br>Evaluator:                | Sent:                   | Status:  |
|               | Add Entry                                                                       |                                                                                  |  |   | (no evaluations)                         |                         |          |

7. After clicking "Upload," the file name will appear as below. If you want to rename or delete the file, then click the pencil icon and it will give you the option to rename or delete.

| New Portfo       | lio Entry                                                       |                    |                     |                         |
|------------------|-----------------------------------------------------------------|--------------------|---------------------|-------------------------|
| Entry Type:      | Structured Clinical Observation [CHANGE]                        |                    |                     |                         |
| Date             | 06/25/2014 (MM/DD/YYYY)                                         | Files              |                     |                         |
| Description/Note | 5                                                               | C:fakepathFAQs abo | ut the Promotion Cl | hecklist.dock / 8% Azar |
|                  |                                                                 | Upload File        |                     |                         |
|                  |                                                                 |                    |                     |                         |
|                  |                                                                 | 4                  |                     |                         |
|                  |                                                                 | Links              |                     |                         |
|                  |                                                                 | Link               | By:                 | Date:                   |
| Competencies:    | Internersonal & Comm Skills Practice-based Learn & Improv       | Add Link           |                     |                         |
|                  | Medical Knowledge Professionalism                               | Notes              |                     |                         |
|                  | Patient Care Systems-based Practice                             | By/Date:           |                     | Note:                   |
|                  | Personal & Prof. Development                                    | Add Note           |                     |                         |
| Availability:    | Allow Program Director and Faculty Mentor(s) to view this entry | Evaluations        |                     |                         |
|                  |                                                                 | Evaluator:         | Sent                | Status:                 |
|                  | Add Entry                                                       | (no evaluations)   |                     |                         |

| lew Portfo       | io Entry                                                                                                   |                                                  |                                       |              |
|------------------|----------------------------------------------------------------------------------------------------|--------------------------------------------------|---------------------------------------|--------------|
| Entry Type:      | Structured Clinical Observation [CHANGE]                                                                   |                                                  |                                       |              |
| )ate             | 06/25/2014 II (MM/DD/YYY)                                                                                  | Files                                            |                                       |              |
| escription/Note: |                                                                                                    | Rename File:<br>C:fakepathFAQs<br>C:fakepathFAQs | about the Promote<br>about the Promot | ecklist o. 1 |
|                  |                                                                                                    | Tinks                                            | By:                                   | Date:        |
|                  |                                                                                                    | Add Link                                         | -,-                                   |              |
| ompetencies:     | Interpersonal & Comm. Skills Practice-based Learn. & Improv.                                               | Notes                                            |                                       |              |
|                  | Medical Knowledge Professionalism     Patient Care Systems-based Practice     Personal & Prof. Development | By/Date:<br>Add Note                             |                                       | Note:        |
| vailability:     | Allow Program Director and Faculty Mentor(s) to view this entry                                            | Evaluations                                      |                                       |              |
|                  | Add Entry                                                                                                  | Evaluator:<br>(no evaluations)                   | Sent:                                 | Status:      |

8. Once you have entered all the necessary information and uploaded any relevant files, click "Add Entry." The subsequent screen will confirm that you have successfully completed your portfolio entry and it will appear in your list of entries.

| New Portfo       | io Entry                                                        |                  |                     |                                |
|------------------|-----------------------------------------------------------------|------------------|---------------------|--------------------------------|
| Entry Type:      | Structured Clinical Observation [ CHANGE ]                      |                  |                     |                                |
| Date             | 06/25/2014 (MM/DD/YYYY)                                         | Files            |                     |                                |
| Description/Note |                                                                 | File:            | and the Depending ( | Size: By:                      |
| Description/rote |                                                                 | Upload File      | out the Promotion C | <u>neckistdocx</u> 🖉 89K. Azar |
|                  |                                                                 | ∢<br>Links       |                     | )                              |
|                  |                                                                 | Link             | By:                 | Date:                          |
|                  |                                                                 | Add Link         |                     |                                |
| ompetencies.     | Medical Knowledge     Professionalism                           | Notes            |                     |                                |
|                  | Patient Care Systems-based Practice                             | By/Date:         |                     | Note:                          |
|                  | Personal & Prof. Development                                    | Add Note         |                     |                                |
| Availability:    | Allow Program Director and Faculty Mentor(s) to view this entry | Evaluations      |                     |                                |
|                  |                                                                 | Evaluator:       | Sent:               | Status:                        |
|                  | Add Entry                                                       | (no evaluations) |                     |                                |

9. The subsequent screen will confirm that you have successfully completed your portfolio entry and it will appear in your list of entries.

|                                                                                                    |                                                                                                    | K Stevense X                                                                                                    |                                                                                                    |                                                                                                    |  |  |  |
|----------------------------------------------------------------------------------------------------|----------------------------------------------------------------------------------------------------|----------------------------------------------------------------------------------------------------|----------------------------------------------------------------------------------------------------|----------------------------------------------------------------------------------------------------|--|--|--|
| C      A     A     A     Https://cnmc.medhub.com/u/                                                                                                    | r/portfolio.mh?message=entry_added                                                                                                    |                                                                                                    |                                                                                                    | 2                                                                                                    |  |  |  |
| ops F Facebook 👹 H-SC 🚾 WF 📾 Citi 🗋 Cap                                                                                                    | oital One 🏧 BB&T 🗋 VAFCU 🛛 Nelnet 🍙 Fidelity                                                                                                    | C Comcast                                                                                                    | ledHub   📅 Amion 🍐 Googl                                                                                                    | e Drive 🔋 Google Calendar 🔹 🛅 Other boo                                                                                                    |  |  |  |
| sday, June 25, 2014                                                                                                    |                                                                                                    |                                                                                                    |                                                                                                    | Dr. Justin Azar Resident Account                                                                                                    |  |  |  |
| Children's National<br>Health System                                                                                                    |                                                                                                    |                                                                                                    |                                                                                                    | 28892 5                                                                                                    |  |  |  |
| trics                                                                                                    |                                                                                                    |                                                                                                    | myHome Portfolio Schedu                                                                                                    | les Procedures Evaluations Conferences                                                                                                    |  |  |  |
| e here: <u>myHome</u> » Portfolio                                                                                                    |                                                                                                    |                                                                                                    |                                                                                                    |                                                                                                    |  |  |  |
| Portfolio Goals & Objectives Maintain CV Training Summary Learning Assessment<br>Portfolio entry added<br>General Entry  New Portfolio Entry                                                                                                    |                                                                                                    |                                                                                                    |                                                                                                    |                                                                                                    |  |  |  |
| Portfolio entry added     General Entry                                                                                                    | lew Portfolio Entry                                                                                                    |                                                                                                    |                                                                                                    |                                                                                                    |  |  |  |
| Portfolio entry added General Entry  By Date Added By Competency                                                                                                    | iew Portfolio Entry                                                                                                    |                                                                                                    | Fortion @                                                                                                    | Search Portfolio                                                                                                    |  |  |  |
| Portfolio entry added General Entry  Date Added By Competency By Date Added By Competency By Date Added By Date Added By Date A | iew Portfolio Entry<br>∲ Type:<br>Standard Official Octoor Standard                                                                                                    | Date:                                                                                                    | Attached                                                                                                    | Search Portfolio                                                                                                    |  |  |  |
| Portfolio entry added  General Entry  U  By Date Added  By Competency  rdr Tell  Structured Clinical Observation (6/25/14)                                                                                                    | ew Portfolio Entry<br>Type:<br>Structured Clinical Observation<br>Concern Entry                                                                                                | ♦ Date:<br>6/25/14<br>E0014                                                                                                    | Attached                                                                                                    | Search Portfolio                                                                                                    |  |  |  |
| Portfolio entry added  General Entry  Jy Date Added By Competency by Entry tructured Clinical Observation (6/25/14) Logence                                                                                                    | ew Portfolo Entry                                                                                                    | Date:<br>6/25/14<br>5/30/14<br>5/30/14                                                                                                    | Attached                                                                                                    | Search Portfolio                                                                                                    |  |  |  |
| Portfolio entry added  General Entry  By Date Added By Competency by Terr  tructured Clinical Observation (6/25/14) L3 REACH L3 REACH L3 REACH L3 REACH                                                                                                    | ew Portfolo Entry                                                                                                    | Date:<br>6/25/14<br>5/30/14<br>5/22/14<br>5/22/14                                                                                                    | Attached                                                                                                    | Search Portfolio                                                                                                    |  |  |  |
| Portfolio entry added General Entry  By Date Added By Competency mpc 744 Aructured Clinical Observation (6/25/14) 1-3 SEC H 1-3 SEC H 1 | lew Portfolio Entry                                                                                                    | <ul> <li>Date:</li> <li>6/25/14</li> <li>5/30/14</li> <li>5/22/14</li> <li>5/22/14</li> </ul>                                                                                                    |                                                                                                    | Search Portfolio Search Portfolio Search Portfolio Tasks Export Portfolio Decidence: Asthetice                                                                |  |  |  |
| Portfolio entry added  General Entry  By Date Added By Competency op: Terr Curred Clinical Observation (6/25/14) C-3 Second L-3 REACH L-3 Quality Improvement L-3 Quality Improvement General (2/14/14) Eaching Skills Assessment (2/14/14)                                                                                                    | lew Portfolio Entry                                                                                                    | <ul> <li>Date:</li> <li>6/25/14</li> <li>5/30/14</li> <li>5/22/14</li> <li>5/22/14</li> <li>5/22/14</li> <li>3/24/14</li> </ul>                                                                                      |                                                                                                    | Search Portfolio Search Portfolio Search Portfolio Residency Activity Procedure Summary                                                                       |  |  |  |
| Portfolio entry added  General Entry  ay Date Added  By Competency  Tructured Clinical Observation (6/25/14)  L-3 REACH L-3 Quality Improvement L-3 REACH L-3 Quality Improvement L-3 Sching Skills Assessment (3/14/14) continuity Clinical on 2-2014                                                                                                    | Entry      Type:      Structured Clinical Observation     General Entry     General Entry     General Entry     General Entry     Teaching Skills Assessment     General Entry | Date:<br>6/25/14<br>5/30/14<br>5/22/14<br>5/22/14<br>5/22/14<br>3/14/14<br>2/24/14                                                                                                    | * Attached         *           * attached         *           * attached         *           * attached         *           * attached         *           * attached         *           * attached         *           * attached         *           * attached         *           * attached         *           * attached         *           * attached         *           * attached         *           * attached         *           * attached         * | Search Portfolio  Search Portfolio  Portfolio Tasks  Excort Portfolio  Residency Activity  Procedure Summary Evaluations                                      |  |  |  |
| Portfolio entry added  General Entry  By Date Added By Competency as an added By Competency as an added By Competency as an added By Competency as a added By Competency as a added By Competency By Competency By By Competency By Competency By By Competency By By By By By By By By By By By By By B                                                                                                    | ever Portfolio Entry                                                                                                    | Date:<br>6/25/14<br>5/30/14<br>5/22/14<br>5/22/14<br>5/22/14<br>3/14/14<br>2/24/14<br>2/24/14                                                                                                    |                                                                                                    | Search Portfolio  Search Portfolio  Portfolio Tasks Export Portfolio  Residency Activity Procedure Summary Evaluations Conference Attendance                  |  |  |  |
| Portfolio entry added  General Entry  Jy Date Added By Competency Jy Differency Jy Differency Jy Di | Iew Portfolo Entry                                                                                                    | ◆ Date:<br>6/25/14<br>5/30/14<br>5/22/14<br>5/22/14<br>5/22/14<br>3/14/14<br>2/24/14<br>10/15/13<br>9/4/13                                                                                                    |                                                                                                    | Search Portfolio Search Portfolio Search Portfolio Tasks Export Portfolio Residency Activity Procedure Summary Evaluations Conference Attendance Demographics |  |  |  |
| Portfolio entry added  General Entry By Date Added By Competency the Second Second Se | lew Portfolio Entry                                                                                                    | <ul> <li>Date:</li> <li>6/25/14</li> <li>5/30/14</li> <li>5/22/14</li> <li>5/22/14</li> <li>5/22/14</li> <li>3/14/14</li> <li>2/24/14</li> <li>10/15/13</li> <li>9/4/13</li> <li>5/3/13</li> </ul>                   |                                                                                                    | Search Portfolio Search Portfolio Search Portfolio Search Portfolio Residency Activity Procedure Summary Evaluations Conference Attendance Demographics       |  |  |  |
| Portfolio entry added  General Entry  By Date Added By Competency ptr-Di- Structured Clinical Observation (6/25/14) 1-3 SEACH 41-3 Quality Improvement 1-3 SEACH 41-3 Quality Improvement 1-3 SEACH 41-3 Quality Improvement 41-3 SEACH 41-3 Quality Improvement 41-3 SEACH 41-3 Contained Contained Co | ew Portfolio Entry                                                                                                    | <ul> <li>Date:</li> <li>6/25/14</li> <li>5/30/14</li> <li>5/22/14</li> <li>5/22/14</li> <li>5/22/14</li> <li>3/14/14</li> <li>2/24/14</li> <li>10/15/13</li> <li>9/4/13</li> <li>5/3/113</li> <li>5/3/113</li> </ul> |                                                                                                    | Search Portfolio Search Portfolio Search Portfolio Tasks Exont Portfolio Residency Activity Procedure Summary Evaluations Conference Attendance Demographics  |  |  |  |
| Portfolio entry added  General Entry  By Date Added By Competency inv 1 <sup>th</sup> By Date Added By Competency inv 1 <sup>th</sup> By Competency inv 1 <sup>th</sup> By Competency Inv 2 <sup>th</sup> Claical Observation (6/25/14) 1 <sup>12</sup> SOOTH 2 <sup>12</sup> 3 GOO H1 PL 3 GOO H1 PL 3 GOO H1 PL 3 GOO H4 PL 3 EBM Worksheet 9/3/13 Physical PPD 2 <sup>12</sup> 2 SOO H4 2 <sup>12</sup> SOO H4 2 <sup>12</sup> SOO H4                                                                                                    |                                                                                                    | Date:<br>6/25/14<br>5/30/14<br>5/22/14<br>5/22/14<br>5/22/14<br>3/14/14<br>2/24/14<br>10/15/13<br>9/4/13<br>5/31/13<br>5/29/13                                                                                       |                                                                                                    | Search Portfolio  Search Portfolio  Fortfolio Tasks  Export Portfolio  Residency Activity  Procedure Summary Evaluations Conference Attendance Demographics   |  |  |  |

10. If you need to update or delete the entry, select it from the entry list to re-open or delete it.

| Date 06/2<br>Description/Notes Test                             | 25/2014 (MM/DD                                   | 22222                                           |                       |                     |                      |
|-----------------------------------------------------------------|--------------------------------------------------|-------------------------------------------------|-----------------------|---------------------|----------------------|
| Description/Notes Test                                          |                                                  |                                                 | Files<br>File:        |                     | Size                 |
|                                                                 | it Entry                                         |                                                 | C:fakepathFAQs        | about the Promotion | Checklist.docx 🤌 89K |
|                                                                 |                                                  | ∢<br>Links                                      |                       |                     |                      |
|                                                                 |                                                  | Link:<br>(no links)<br>Add Link                 | By:                   | Date:               |                      |
| Competencies: Interperso<br>Medical K<br>Patient C:<br>Personal | nterpersonal & Comm. Skills<br>Vedical Knowledge | Practice-based Learn. & Improv. Professionalism | <br>Notes<br>By/Date: |                     | Note:                |
|                                                                 | Patient Care<br>Personal & Prof. Development     | Systems-based Practice                          | (no notes) Add Note   |                     |                      |
| Availability: 🗹 Af                                              | Allow Program Director and Facu                  | Ity Mentor(s) to view this entry                | Evaluations           |                     |                      |